## **iOS settings for students and alumni** Last Modified on 10/21/2022 2:13 pm PDT

- 1. To setup your email on the iPhone or iPad for the first time, from the main Home screen touch the Mail icon in the bottom row of icons. Or if you're adding an additional touch Settings icon on the Home screen.
- 2. To add an account, tap *Mail > Contacts > Calendars and select Google*

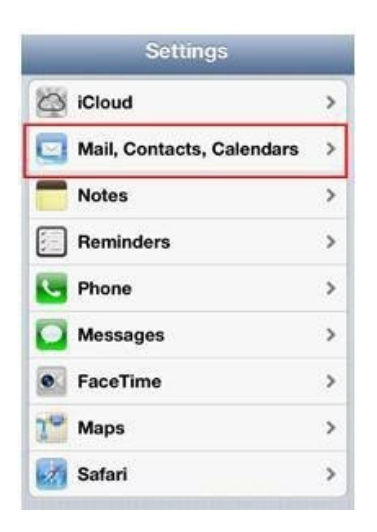

3. Enter your entire Cal Lutheran email address and password and tap the Sign In button.

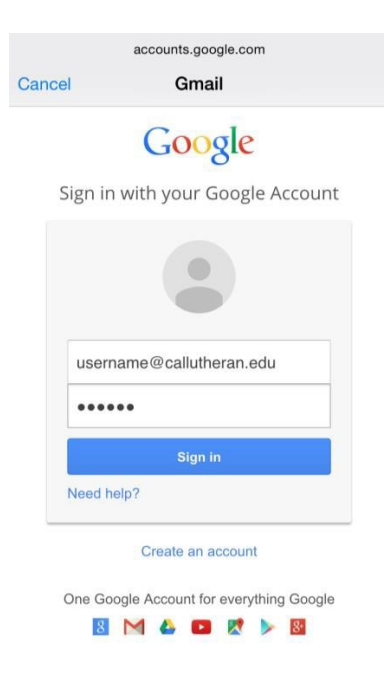

4. Google will authenticate your Cal Lutheran account.

| Can | accounts.google.com                                    |
|-----|--------------------------------------------------------|
|     | Google                                                 |
|     | One sign in. All of Google.                            |
|     | •                                                      |
|     | Your Google Account is managed by<br>callutheran.edu   |
|     | In a moment you'll be sent there to finish signing in. |
|     |                                                        |
|     |                                                        |
|     |                                                        |
|     |                                                        |
|     |                                                        |

6. You will be redirected to the MyCLU Portal page, enter your Cal Lutheran username only and password.

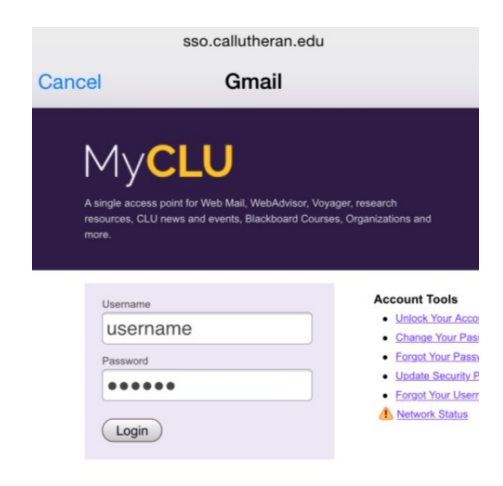

## 6. Tap on **Accept** to continue

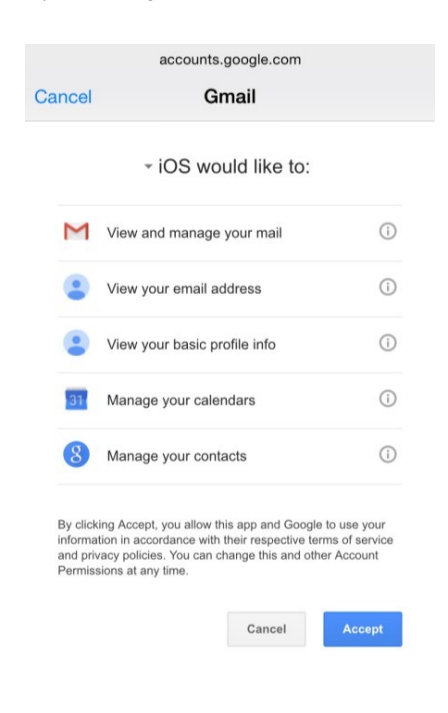

7. Click on **Save**, located in the upper right hand corner.